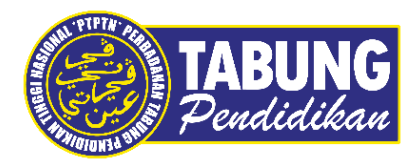

## Panduan Pengguna

Permohonan Potongan Gaji Melalui Aplikasi Mudah Alih myPTPTN

VERSI 1.0

Disediakan oleh:

Bahagian Pembangunan Aplikasi dan Sokongan Jabatan Teknologi Maklumat Perbadanan Tabung Pendidikan Tinggi Nasional

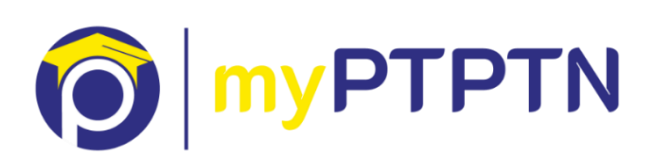

## Permohonan Potongan Gaji Melalui Aplikasi Mudah Alih myPTPTN

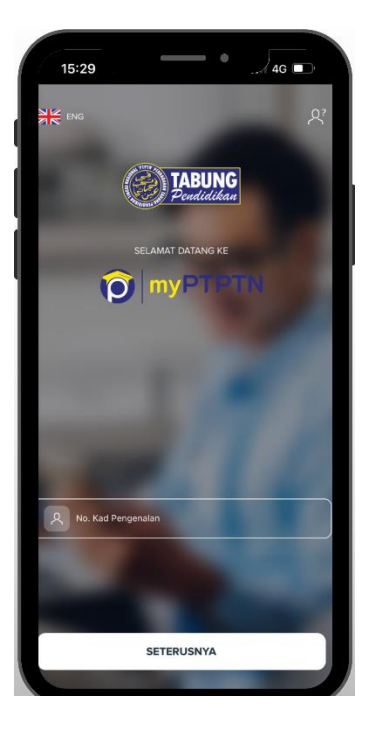

Langkah 1: Masukkan No. Kad Pengenalan yang didaftarkan.

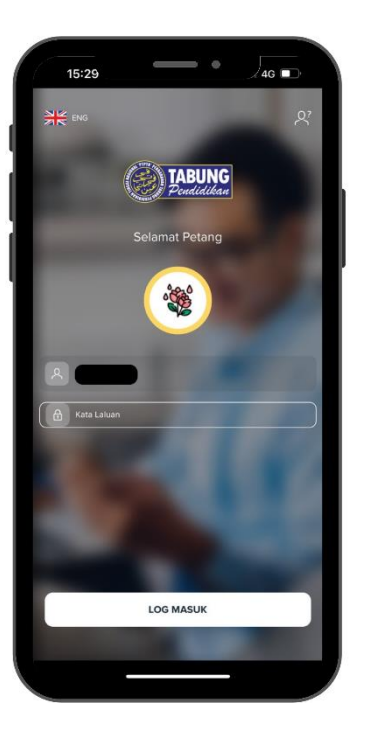

Langkah 2: Pastikan Ikon, Nama dan Frasa Keselamatan adalah betul.

Masukkan kata Laluan, kemudian klik pada Log Masuk.

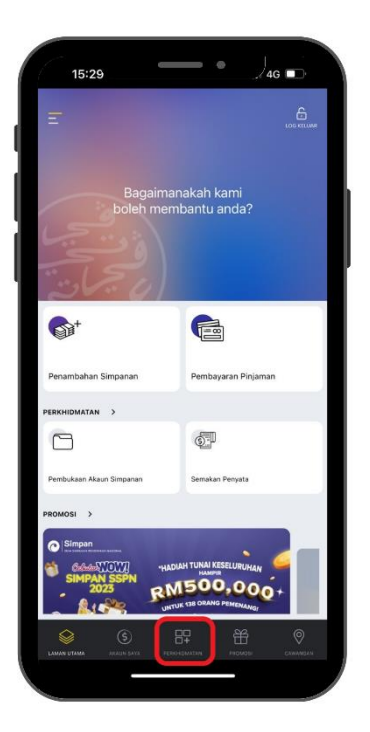

Langkah 3: Pilih menu Perkhidmatan.

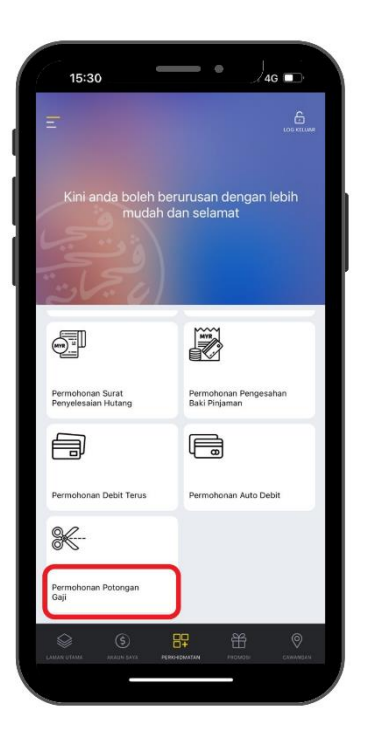

Langkah 4: Klik pada menu "Permohonan Potongan Gaji".

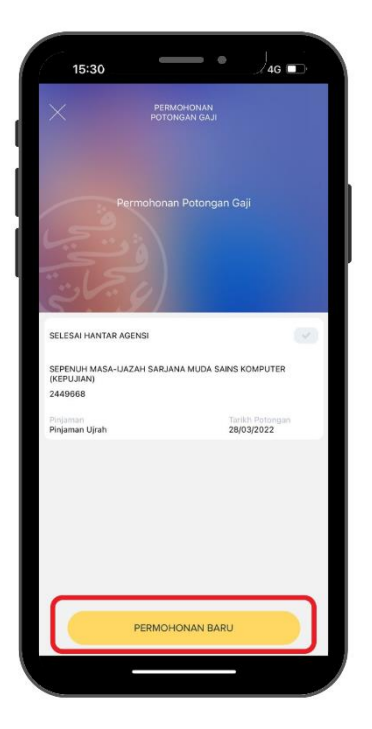

Langkah 5: Klik "Permohonan Baru"

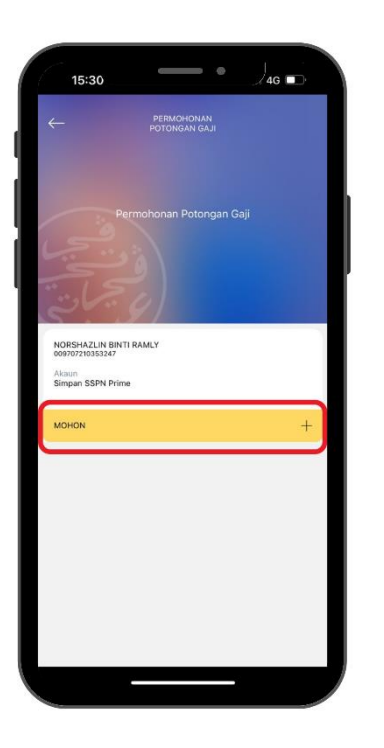

Langkah 6: Senarai pinjaman/ simpanan yang layak untuk permohonan potongan gaji akan dipaparkan. Klik "Mohon" untuk meneruskan permohonan.

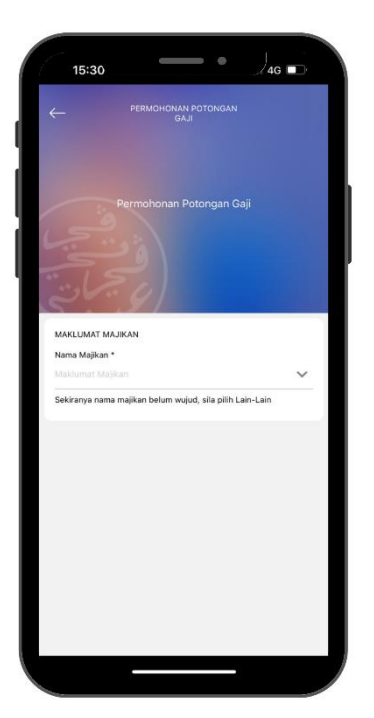

Langkah 7: Pilih nama majikan pada senarai.

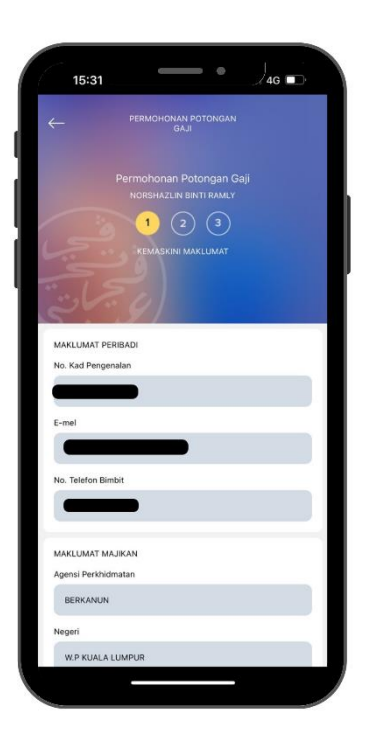

Langkah 8: Pastikan maklumat peribadi adalah betul.

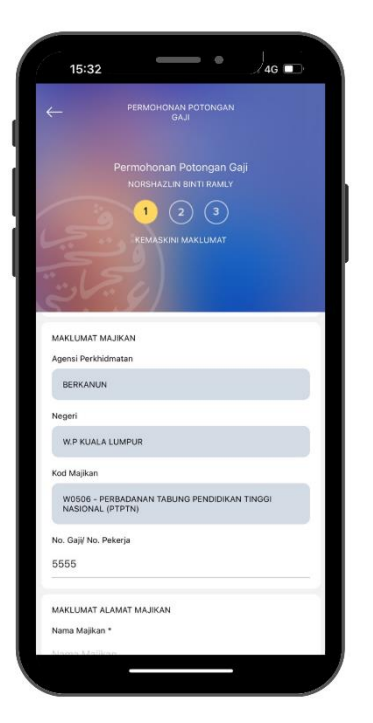

| Langkah  | 9:  | Pastikan    | Maklumat    | Majikan | adalah    | betul | dan  |
|----------|-----|-------------|-------------|---------|-----------|-------|------|
| sama dei | nga | n pilihan c | lan lengkap | kan No. | Gaji/ No. | Peke  | rja. |

|                | PERMOHONAN POTONGAN<br>GAJI |   |
|----------------|-----------------------------|---|
|                |                             |   |
|                | Permohonan Potongan Ga      |   |
|                |                             |   |
|                |                             |   |
|                |                             |   |
|                |                             |   |
|                |                             |   |
|                |                             |   |
| MAKLUMAT ALA   | MAT MAJIKAN                 |   |
| Nama Majikan * |                             |   |
| PTPTN          |                             |   |
| Alamat Majikan | •                           |   |
| TINGKAT BAV    | VAH, MENARA PTPTN           |   |
| BLOK D, MEG    | AN AVENUE II                |   |
| Poskod *       |                             |   |
| 50450 - KUAL/  | A LUMPUR                    | ~ |
| Bandar         |                             |   |
| KUALA LUMP     | UR                          |   |
| Negeri         |                             |   |
|                |                             |   |
| WILATAH PEP    | GEROTOAN                    |   |

Langkah 10: Pengguna perlu lengkapkan Alamat Majikan.

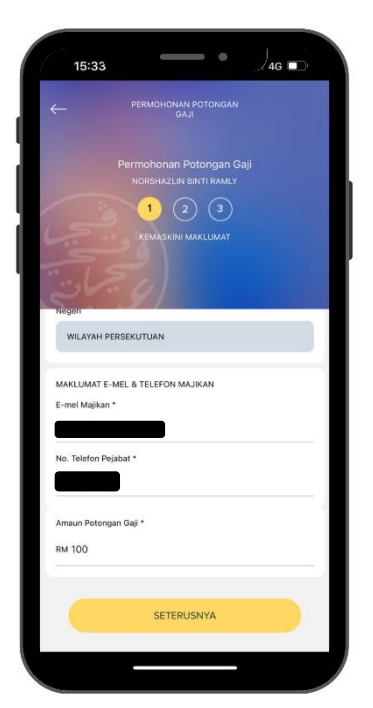

Langkah 11: Maklumat E-mel dan Telefon Majikan perlu dilengkapkan. Untuk Ansuran Bulanan, pengguna boleh masukkan amaun sendiri atau menggunakan amaun yang telah ditetapkan oleh pihak PTPTN. (Minimum amaun adalah RM50).

Kemudian, klik "Seterusnya" untuk meneruskan proses permohonan.

| 15:34             |                                        | ● J <sub>4G</sub> |   |
|-------------------|----------------------------------------|-------------------|---|
|                   | PERMOHONAN POTO<br>GAJI                |                   |   |
|                   | Permohonan Poton<br>Norshazlin Binti F | gan Gaji<br>RAMLY |   |
|                   | 1 2 (<br>Semak & Hantar Perm           |                   |   |
| MAKLUMAT PERI     | BADI                                   |                   | ~ |
| No. Kad Pengena   | lan                                    |                   |   |
| E-mel             |                                        |                   |   |
| No. Telefon Bimbi | t.                                     |                   |   |
| MAKLUMAT MAJI     | KAN                                    |                   | ~ |
| Agensi Perkhidmi  | atan                                   |                   |   |
| BERKANUN          |                                        |                   |   |
| Negeri            |                                        |                   |   |

| err<br>Perr<br>No<br>Sin<br>Sin<br>Sin | NMOHOMAN POTONGAN<br>GAJI<br>ohonan Potongan Gaji<br>RBHAZLIN BINTI RAMLY<br>1 2 3<br>ak & Hantar Permohonan |       |
|----------------------------------------|----------------------------------------------------------------------------------------------------|-------|
| Perm<br>No<br>Sam<br>Sam               | ohonan Potongan Gaji<br>RSHAZLIN BINTI RAMLY<br>1 2 3<br>ak & Hantar Permohonan                              |       |
| Sem<br>Sem<br>MakluMat Majikan         | 1 2 3                                                                                                    |       |
| MAKLUMAT MAJIKAN                       |                                                                                                    |       |
|                                        |                                                                                                    | ~     |
| Agensi Perkhidmatan                    |                                                                                                    |       |
| BERKANUN                               |                                                                                                    |       |
| Negeri                                 |                                                                                                    |       |
| W.P KUALA LUMPUR                       | 1                                                                                                    |       |
| Kod Majikan                            |                                                                                                    |       |
| W0506 - PERBADAN<br>NASIONAL (PTPTN)   | IAN TABUNG PENDIDIKAN T                                                                                      | INGGI |
| No. Gaji∕ No. Pekerja                  |                                                                                                    |       |
| 5555                                   |                                                                                                    |       |
| MAKLUMAT ALAMAT M                      | IAJIKAN                                                                                                    | ~     |

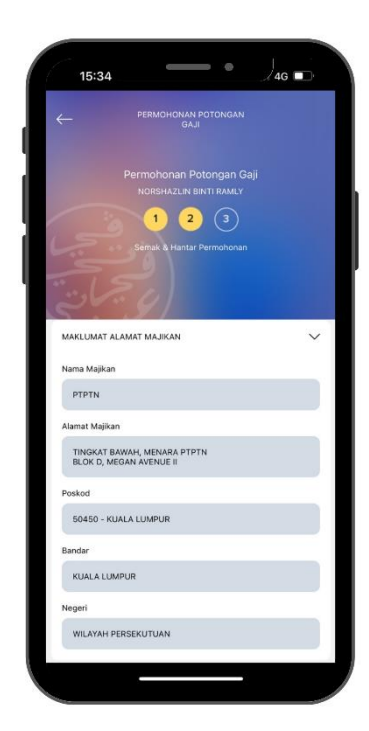

Langkah 12: Pengguna perlu membuat semakan bagi memastikan semua maklumat yang dimasukkan adalah betul.

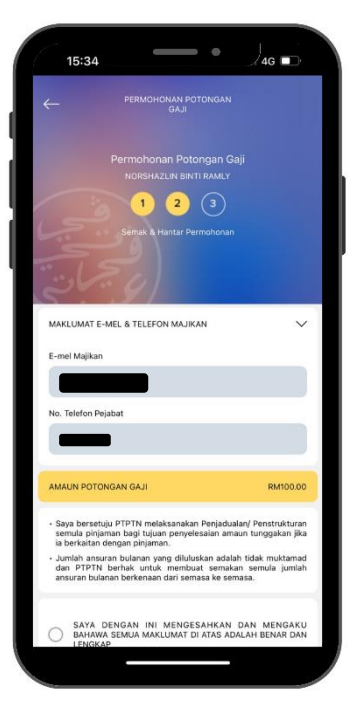

|                                                            | PERMOHONAN P                                                                    |                                                          |                            |
|------------------------------------------------------------|---------------------------------------------------------------------------------|----------------------------------------------------------|----------------------------|
|                                                            |                                                                                 |                                                          |                            |
|                                                            |                                                                                 |                                                          |                            |
|                                                            | NORSHAZLIN BIN                                                                  |                                                          |                            |
|                                                            |                                                                                 | (3)                                                      |                            |
|                                                            |                                                                                 |                                                          |                            |
| No. Telefon                                                | Pejabat                                                                         |                                                          | _                          |
|                                                            |                                                                                 |                                                          |                            |
| AMAUN PO                                                   | TONGAN GAJI                                                                     |                                                          | RM100.00                   |
| <ul> <li>Saya berr<br/>semula pi<br/>ia berkait</li> </ul> | etuju PTPTN melaksanaka<br>injaman bagi tujuan penye<br>an dengan pinjaman.     | in Penjadualan/ Pe<br>lesalan amaun tun                  | nstrukturan<br>ggakan jika |
| <ul> <li>Jumlah a<br/>dan PTP<br/>ansuran b</li> </ul>     | nsuran bulanan yang dilul<br>TN berhak untuk memb<br>rulanan berkenaan dari ser | uskan adalah tidak<br>uat semakan sem<br>nasa ke semasa. | muktamad<br>iula jumlah    |
| SAY/<br>BAHJ<br>LENG                                       | A DENGAN INI MENG<br>AWA SEMUA MAKLUMAT<br>SKAP                                 | SAHKAN DAN<br>DI ATAS ADALAH E                           | MENGAKU<br>IENAR DAN       |
|                                                            |                                                                                 |                                                          |                            |

Langkah 13: Klik pada *tick box* bagi perakuan pengesahan pemohon.

Klik "Simpan" untuk menghantar permohonan potongan gaji.

| 15:30                         | -                   | - •            | ∕4g 🖬                |   |
|-------------------------------|---------------------|----------------|----------------------|---|
| ×                             | PERMOHO<br>POTONGAN | INAN<br>I GAJI |                      |   |
|                               |                     |                |                      |   |
| SELESAI HANTAR AG             | ENSI                |                |                      | 0 |
| SEPENUH MASA-UA<br>(KEPUJIAN) | ZAH SARJANA M       | UDA SAINS K    | OMPUTER              |   |
| Pinjaman<br>Pinjaman Ujrah    |                     | Tari)<br>28/0  | h Potongan<br>3/2022 |   |
|                               |                     |                |                      |   |
|                               |                     |                |                      |   |
|                               |                     |                |                      |   |

Langkah 14: Permohonan potongan gaji yang telah lengkap dan berjaya dihantar akan dipaparkan di *dashboard* potongan gaji.

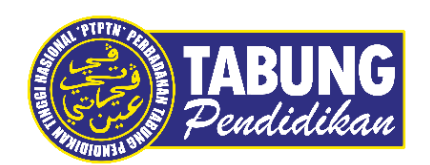

## Peluang Kejayaan Anda

www.ptptn.gov.my